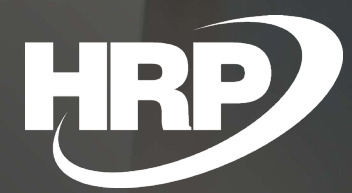

**Petty Cash** Business Central Hungarian Localization HRP Europe Kft.

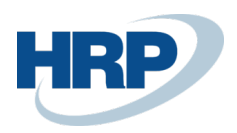

# TOC

| Та | able of Content                                      | 2  |
|----|------------------------------------------------------|----|
| 1  | Petty Cash handling in Dynamics 365 Business Central | 3  |
| 2  | Settings                                             | 4  |
|    | 2.1 Pre-settings                                     | 4  |
|    | 2.1.1 Set up Bank Account Cards                      | 4  |
|    | 2.1.2 Create a journal template                      | 5  |
|    | 2.1.3 No. Series                                     | 6  |
|    | 2.1.4 Set up Payment Methods                         | 7  |
|    | 2.1.5 Cash Invoice Rounding Precision                | 7  |
|    | 2.2 Petty Cash Setup                                 | 9  |
|    | 2.3 To set up Petty Cash (cash desk)                 | 12 |
| 3  | Cash periods                                         | 14 |
|    | 3.1 To open a period                                 | 14 |
|    | 3.2 Report Selection – Petty Cash                    | 16 |
| 4  | Creating Petty Cash Documents                        | 17 |
|    | 4.1 Select the Cash Desk                             | 17 |
|    | 4.2 Cash Desk History, re-printing cash documents    | 21 |
|    | 4.3 Posting Cash Journal entries                     |    |
| 5  | Petty Cash Title Codes                               | 22 |
|    | 5.1 To add Petty Cash Title Codes                    | 22 |
| 6  | Purchase and Sales Invoices with Cash Payment Method | 23 |

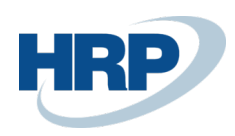

# 1 Petty Cash handling in Dynamics 365 Business Central

This document provides detailed insight into the functionality of managing transactions in Petty Cash in the Microsoft Dynamics 365 Business Central Hungarian Localization Package.

The Petty Cash function provides a flexible and transparent solution for businesses whose business processes play a role in cash transactions. You can use the Petty Cash feature to issue stand-alone cash receipts or issue sales or purchase invoices where payment method is cash. Petty Cash documents are automatically created and linked to invoices.

The module contains the following functions:

- Set up Petty Cash
- Manage cash desks
- Define cash denomination
- Issue and print cash documents (receipt or payment)
- Manage cash periods and cash reports
- Automatic posting of cash movements

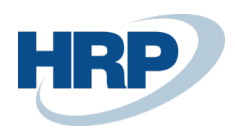

# 2 Settings

To ensure that Petty Cash add-on is properly functioning you must first set up the module in accordance with the company's financial policy.

### 2.1 Pre-settings

### 2.1.1 Set up Bank Account Cards

To correctly set up Petty Cash add-on and ensure integration, you need to create **Bank Accounts**, as the cashrelated automated postings are provided by Business Central Bank Account management. You need to create a Bank Account card per Petty Cash.

- 1. Click in the search box and type: Bank Accounts
- 2. After the menu item appears, click on the feature.
- 3. Press New button to create a new Bank Account card

| $\leftarrow$ | BANK ACCOUNT CARD   WORK DATE: 2020. 03. 17. | (2) + iii |           |
|--------------|----------------------------------------------|-----------|-----------|
|              | B00003 · Petty Cash - HUF                    |           |           |
|              | Report Bank Account Navigate More options    |           |           |
|              | General                                      |           | Show more |
|              | Name · · · · · Petty Cash - HUF              | Balance   | 0         |
|              | Bank Branch No.                              | Blocked   |           |
|              | Bank Account No.                             |           |           |
|              |                                              |           |           |

4. Fill the Name field

~-----

- 5. Set up the Bank Account Posting Group, select SPN from the list.
- 6. Set the Valuation Method to Daily Exchange Rate.

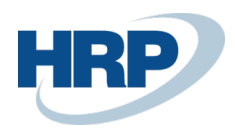

| BANK ACCOUNT CARD   WORK DATE: 2020. 03. | 17.          |                 | -         | + t       | Ū                |  |  |
|------------------------------------------|--------------|-----------------|-----------|-----------|------------------|--|--|
| B00003 · Petty Cash - HUF                |              |                 |           |           |                  |  |  |
| Report Bank Account Navigate             | More options |                 |           |           |                  |  |  |
| General >                                |              |                 |           |           | Petty Cash - HUF |  |  |
| Communication > Posting                  |              |                 |           |           |                  |  |  |
| Currency Code                            | ~            | Balance Last St | tatement  |           |                  |  |  |
| Last Check No.                           |              | Bank Acc. Post  | ing Group | SPN       |                  |  |  |
| Transit No.                              |              | Valuation Meth  | hod       | Daily Exc | hange Rate       |  |  |
| Last Statement No.                       |              | Last Posting Da | ate       |           |                  |  |  |
|                                          |              |                 |           |           |                  |  |  |

### 2.1.2 Create a journal template

You need to create a G/L journal by cashier.

- 1. Click in the search box and type: General Journal Templates
- 2. On the ribbon of the list view that appears, select New
- 3. Fill the Name and Description fields.
- 4. Select General for Type field and select Bank Account for Bal. Account Type field.

| GEN           | IERAL JOURNA | MPLATES   WORK | ~                 | SAVED            |                  | ď                          | 2                    |                     |          |    |          |                   |
|---------------|--------------|----------------|-------------------|------------------|------------------|----------------------------|----------------------|---------------------|----------|----|----------|-------------------|
|               |              | New            | 🐯 Edit List       | <u> Delete</u>   | View Open in Exc | Open in Excel More options |                      | 5                   |          |    | $\nabla$ |                   |
|               | Name 1       |                | Description       |                  | Туре             | Rec                        | Bal. Account<br>Type | Bal. Account<br>No. | No. Seri | es |          | Posting<br>Series |
| $\rightarrow$ | PETTYCASH    | ÷              | Petty Cash        |                  | General          |                            | Bank Acco ~          |                     |          |    |          |                   |
|               | BEFIZ        |                | Befizetések       |                  | Cash Receipts    |                            | G/L Account          |                     | FKV-BE   | V  |          |                   |
|               | BESZERZÉS    |                | Beszerzések       |                  | Purchases        |                            | G/L Account          |                     |          |    |          |                   |
| ELADÁS        |              |                | Értékesítések     | Sales            |                  | G/L Account                |                      |                     |          |    |          |                   |
|               | FS7KÖ7ÖK     |                | Refektetett eszkö | zök fkv -i nanló | Assets           |                            | G/L Account          |                     | RF-NAF   | р  |          |                   |

 Create a Journal Batch for Petty Cash. Click Navigate, then click Template and select Batches.

 $\epsilon$ 

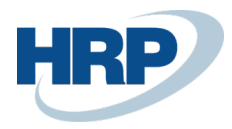

- 6. On the ribbon of the list view that appears, select New to create a new Batch
- 7. Enter The Name and Description freely
- 8. Select the previously created Bank Account as Bal. Account No.

← PETTYCASH PETTY CASH | WORK DATE: 2020. 03. 17.

# General Journal Batches

| ✓ Search             | + New | 🐯 Edit List    | <u> </u> Delete | Process   | Report   | Navigate            | V Open   |
|----------------------|-------|----------------|-----------------|-----------|----------|---------------------|----------|
|                      |       |                |                 |           |          |                     |          |
| Name †               |       | Description    |                 | Bal. Acco | unt Type | Bal. Account<br>No. | No. Seri |
| $\rightarrow$ PC-HUF | :     | Petty Cash HUF |                 | Bank Ac   | count    | B00003              |          |
|                      |       |                |                 |           |          |                     |          |
|                      |       |                |                 |           |          |                     |          |

### 2.1.3 No. Series

We need to create three new No. Series for Petty Cash documents.

- No. Series for Open Petty Cash documents
- No. Series for posted Incoming Petty Cash documents
- No. Series for posted Outgoing Petty Cash documents
- 1. Click in the search box and type: No. Series
- 2. Select New from the menu and create three new No. Series with the appropriate No. Series Lines as well. Tick the Default Nos. for each new records.

| N0.           | SERIES   WORI                                    | K DA | TE: 2020. 03. 17.  |             |   |                   |              |                   | ✓ SAVED          |              | 2 |
|---------------|--------------------------------------------------|------|--------------------|-------------|---|-------------------|--------------|-------------------|------------------|--------------|---|
| PC-           |                                                  |      | $\times$ + New     | 🐺 Edit List | Ŵ | Delete Navigat    | te 📕         | Open in Ex        | cel ···          | \            |   |
| 1             | Code 1                                           |      | Description        |             |   | 3<br>Starting No. | Endi<br>No.  | Last Date<br>Used | Last No.<br>Used | Default Nos. | 2 |
|               | PC-DOC-HUF                                       |      | Petty Cash Documen | ts HUF      |   | PC-HUF-00001      | L            | _                 | _                |              |   |
|               | PC-IN-HUF Petty Cash Incoming Documents HUF      |      | IN-HUF-00001       | _           | _ | _                 | $\checkmark$ |                   |                  |              |   |
| $\rightarrow$ | → PC-OUT-HUF : Petty Cash Outgoing Documents HUF |      | OUT-HUF-00001      | _           | _ | _                 |              |                   |                  |              |   |
|               |                                                  |      |                    |             |   |                   |              |                   |                  |              |   |

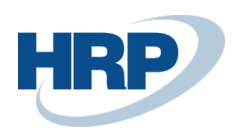

### 2.1.4 Set up Payment Methods

If you post a Purchase or Sales Invoice with Payment Method is cash then you can set up an automatic Petty Cash document creation as well. A prerequisite for that is the Cash Payment Method is set up correctly on the Payment Methods page.

How to set up Payment Methods:

- 1. Click in the search box and type: Payment Methods
- On the ribbon of the list view that appears, select New to create a new Payment Method or edit the list to change an existing one
- 3. Enter Code and Description
- 4. The Bal. Account Type set to: G/L Account
- 5. Check in the Cash fields for billing and check in cash fields
- 6. For Payment Type (Online Invoice) field select Cash
- 7. Activate the Petty Cash Mandatory field

| PAY                | MENT METHOD  | S           |                   |                               | ~S                          | AVED     | Ľ                                   |                         |                     |  |
|--------------------|--------------|-------------|-------------------|-------------------------------|-----------------------------|----------|-------------------------------------|-------------------------|---------------------|--|
| ×                  | You have cha | ange        | d Cash. Check the | e setting of Paym             | ent Type (Onlin             | e Invoic | e).                                 |                         |                     |  |
| $\wp$ Search + New |              | 🐯 Edit List | ᆒ Delete          | 🕃 Translation                 | anslation 🛛 📲 Open in Excel |          | More op                             | tions                   | Y                   |  |
| Code †             |              |             | Description       | Description                   |                             | Cash     | Payment<br>Type (Online<br>Invoice) | Petty Cash<br>Mandatory | Bal. Account<br>No. |  |
|                    | BANK         |             | Banki átutalás    |                               | G/L Account                 |          | Transfer                            |                         |                     |  |
|                    | BNKCONVD     |             | Banki adakonver   | zió belföldi ba               | G/L Account                 |          | Transfer                            |                         |                     |  |
|                    | BNKCONVI     |             | Banki adakonver   | Banki adakonverzió nemzetközi |                             |          | Transfer                            |                         |                     |  |
| $\rightarrow$      | CASH         | ÷           | Cash              |                               | G/L Account                 |          | Cash 🗸                              |                         |                     |  |
| _                  | CSEKK        |             | Csekkes fizetés   |                               | G/L Account                 |          | Transfer                            |                         |                     |  |

**Note**: Purchase or Sales Invoices with cash payment method has been selected can only be posted if you also select a Petty Cash code on the document. In addition, the dates (Posting Date, Document Date, Due date) must be monitored before posting, and posting is allowed only if the same dates are entered.

### 2.1.5 Cash Invoice Rounding Precision

To calculate the correct total for cash documents, you need to set the rounding precision for currencies (the smallest denomination for use must be specified). We have two options for setting cash rounding precision:

### 1. Cash Rounding Precision by Currencies

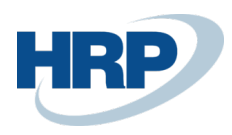

### 2. Cash Rounding Precision in LCY

Cash Rounding Precision on the selected Currency card:

- 1. Click in the search box and type: Currencies
- 2. On the ribbon of the list view that appears, select a currency and click Edit
- 3. Fill the Cash Invoice Rounding Precision field under the Rounding Fast Tab.
- 4. Set the Cash Invoice Rounding Type to "Nearest"

| CURRENCY CARD                      |          | + 🛍                            | √ SAVED |          |
|------------------------------------|----------|--------------------------------|---------|----------|
| EUR                                | <u> </u> |                                |         |          |
| Process Report Navigate More optic | ons      |                                |         |          |
| General >                          |          |                                | EUR E   | Euro Yes |
| Rounding Invoice Rounding Pre      | 0,01     | Conv. LCY Rndg. Debi           |         | ~        |
| Invoice Rounding Pre               | 0,01     | Conv. LCY Rndg. Debi           |         | ~        |
| Amount Rounding Pr                 | 0,01     | Max. VAT Difference A          |         | 0,00     |
| Amount Decimal Places 2:2          |          | VAT Rounding Type ····· Neares | t       | ~        |
| Unit-Amount Roundin                | 0,001    | Cash Invoice Roundin           |         | 0,01     |
| Unit-Amount Decimal 2:5            |          | Cash Invoice Roundin           | t       | ~        |
| Appln. Rounding Prec               | 0,00     |                                |         |          |

Cash Rounding Precision for local currency can be set on General Ledger Setup page.

- 1. Click in the search box and type: General Ledger Setup
- 2. Fill the Cash Invoice Rounding Precision (LCY) field under the General Fast Tab.
- 3. Set the Cash Invoice Rounding Type (LCY) to "Nearest"

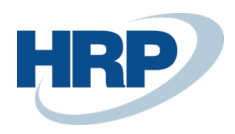

| General Le            | euger sei         | uμ      |                       |            |         |  |
|-----------------------|-------------------|---------|-----------------------|------------|---------|--|
| General Posting VA    | T Bank Journal Te | mplates | More options          |            |         |  |
| General               |                   |         |                       |            | Show mo |  |
| Allow Posting From    |                   |         | Unit-Amount Roundi    |            | 0,0000  |  |
| Allow Posting To      |                   |         | Unit-Amount Decima    | 0:5        |         |  |
| Local Address Format  | Post Code+City    | ~       | LCY Code              | HUF        |         |  |
| Inv. Rounding Precisi |                   | 1       | Local Currency Symbol | Ft         |         |  |
| Inv. Rounding Type (L | Nearest           | $\sim$  | Local Currency Descri | Forint     |         |  |
| Cash Invoice Roundin  |                   | 5       | Tax Invoice Renaming  |            |         |  |
| Cash Invoice Roundin  | Nearest           | ~       | VAT Rounding Type     | Nearest    |         |  |
| Amount Rounding Pr    |                   | 1       | Bank Account Nos.     | F-BANKSZLA | $\sim$  |  |
| Amount Decimal Plac   | 0:2               |         |                       |            |         |  |

### 2.2 Petty Cash Setup

On the Petty Cash Setup page, the user can set up features that affect all Petty Cash cards.

Open the Petty Cash Setup page:

### 1. Click in the search box and type: Petty Cash Setup

On the Petty Cash Setup page, you can specify the following parameters:

**User Check**: if activated then the Cash Desk can be closed by the assigned User. (See later at the Petty Cash User Rights function.)

**Equal Account Type Mandatory**: if activated then the account type and account number specified on the cash document header should be the same as on the cash document lines.

Post Journal On Close Petty Cash Doc.: Journal lines will be posted automatically when Petty Cash document turned to closed

**Check Bal. Acc. No. on Gen. Jnl. Batch:** Checking the setup of the General Journal assigned to the Petty Cash Account

Auto Create P.C. Doc. on Post Sal. Inv: Petty Cash document will be created automatically if the appropriate 9 / 24

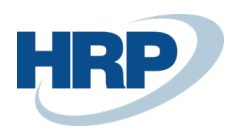

Payment Methode was selected on the Sales Invoice.

Auto Create P.C. Doc. on Post Sal. Cr. Memo: Petty Cash document will be created automatically if the appropriate Payment Methode was selected on the Sales Credit Memo.

Auto Create P.C. Doc. on Post Purch. Inv.: Petty Cash document will be created automatically if the appropriate Payment Methode was selected on the Purchase Invoice.

Auto Create P.C. Doc. on Post Purch. Cr. Memo: Petty Cash document will be created automatically if the appropriate Payment Methode was selected on the Purchase Credit Memo.

|                               |                   |            | + 🖻          |               | √ SAVED   | 2 |
|-------------------------------|-------------------|------------|--------------|---------------|-----------|---|
| Petty Cash                    | Setup             |            |              |               |           |   |
| Petty Cash User Rights        | Currency Denomina | tion Units | Navigate     | Fewer options |           |   |
| General                       |                   |            |              |               |           |   |
| User Check                    |                   |            | Post Journal | On Close      | $\supset$ |   |
| Equal Account Type            |                   |            | Check Bal. A | cc. No. o 👘 🦲 | C         |   |
| Posting                       |                   |            |              |               |           |   |
| Auto Create P.C. Doc. on Post | Sal. Inv.         |            |              |               |           |   |
| Auto Create P.C. Doc. on Post | Sal. Cr. Memo     |            |              |               |           |   |
| Auto Create P.C. Doc. on Post | Purch. Inv.       |            |              |               |           |   |
| Auto Create P.C. Doc. on Post | Purch. Cr. Memo   |            |              |               |           |   |

In addition to the features listed above, on the Petty Cash Setup page you can set up **Petty Cash User Rights** and **Currency Denomination Units**.

### Set up Petty Cash User Rights

If the **User Check** feature is turned on, only users set up for Petty Cash Desk can manage the specific Petty Cash activities.

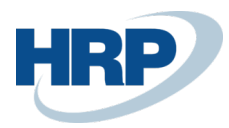

| $\leftarrow$ | PETTY CASH USER RIGHT    |                                 | SAVED 🗍 🗗 🖉 |
|--------------|--------------------------|---------------------------------|-------------|
|              |                          | 🗎 Delete 🛛 🚺 Open in Excel      | \ ≡         |
|              | User ID †                | Petty Cash Code † Currency Code | Default     |
|              | → BUD46-DEV1\BALAZS.MATE | PC-HUF                          |             |
|              |                          |                                 |             |
|              |                          |                                 |             |
|              |                          |                                 |             |

You can set up one Default cash desk per User per Currency. Later, when a purchase or sales invoice is created by the User after you select payment method, the default Petty Cash code will be filled under the Invoice Details FastTab.

### Denomination units

If it is necessary to display cash by denomination during the cash desk closing then the denominations for that currency shall be determined.

| $\leftarrow$ | CURRENCY DENOMINATI | ON UNITS |                 |             | √ SAVI | ED 🗍 🗗 🖉 |
|--------------|---------------------|----------|-----------------|-------------|--------|----------|
|              |                     |          |                 | 7 ≣         |        |          |
|              | Currency Code 1     | De       | nomination Unit | Description |        | Factor 1 |
|              | $\rightarrow$       | : 5      |                 | 5 Ft        |        | 5        |
|              |                     | 10       |                 | 10 Ft       |        | 10       |
|              |                     | 20       |                 | 20 Ft       |        | 20       |
|              |                     | 50       |                 | 50 Ft       |        | 50       |
|              |                     | 100      | 0               | 100 Ft      |        | 100      |
|              |                     | 200      | 0               | 200 Ft      |        | 200      |
|              |                     | 500      | 0               | 500 Ft      |        | 500      |
|              |                     | 100      | 00              | 1000 Ft     |        | 1 000    |
|              |                     | 200      | 00              | 2000 Ft     |        | 2 000    |
|              |                     | 500      | 00              | 5000 Ft     |        | 5 000    |
|              |                     | 100      | 000             | 10000 Ft    |        | 10 000   |
|              |                     | 200      | 000             | 20000 Ft    |        | 20 000   |
|              |                     |          |                 |             |        |          |

In the **Denomination Units** window, you can define the following details:

**Currency code:** If the denomination setting applies to the default local currency (LCY), the Currency Code field remains blank. Otherwise, you must set up the Currency code for that currency.

Denomination: Denomination unit ID.

Description: The denomination symbol that appears on the period checkout summary.

**11** / 24

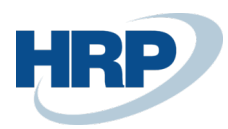

Factor: The unit that will be multiplied by the specified number of pieces during denomination.

### 2.3 To set up Petty Cash (cash desk)

- 1. Click in the search box and type: **Petty Cash** (In this case, you will open the first Petty Cash card in the Petty Cash list)
- 2. Click in the search box and type: **Petty Cash list** then click the code of the home office that you want to edit

|                                                                                         |                                                    | $\bigcirc$   |                                                                                                    |               |  |
|-----------------------------------------------------------------------------------------|----------------------------------------------------|--------------|----------------------------------------------------------------------------------------------------|---------------|--|
| PC-HUF                                                                                  |                                                    |              |                                                                                                    |               |  |
| New Process Repor                                                                       | rt Navigate                                        | More options |                                                                                                    |               |  |
| General                                                                                 |                                                    |              |                                                                                                    |               |  |
| Code                                                                                    | PC-HUF                                             |              | Balance                                                                                               |               |  |
| Name                                                                                    | Cash Desk HUF                                      |              | Closed                                                                                                |               |  |
| Currency Code                                                                           |                                                    | $\sim$       |                                                                                                    |               |  |
| -                                                                                       |                                                    | -            |                                                                                                    |               |  |
| Posting                                                                                 | L                                                  |              |                                                                                                    |               |  |
| Posting Document No. Series                                                             | PC-DOC-HUF                                         | ~            | Max. Balance                                                                                          |               |  |
| Posting Document No. Series                                                             | PC-DOC-HUF<br>PC-IN-HUF                            | ~<br>~       | Max. Balance · · · · · · · · · · · · · · · · · · ·                                                    | ····          |  |
| Posting Document No. Series                                                             | PC-DOC-HUF<br>PC-IN-HUF<br>PC-OUT-HUF              | ~<br>~<br>~  | Max. Balance · · · · · · · · · · · · · · · · · · ·                                                    | Not Mandatory |  |
| Posting Document No. Series Petty Cash Receipt N Petty Cash Payment Journal Template Na | PC-DOC-HUF<br>PC-IN-HUF<br>PC-OUT-HUF<br>PETTYCASH | ~<br>~<br>~  | Max. Balance · · · · · ·<br>Mandatory Denomin.<br>Closing Period · · · · ·<br>Strict Date Check · · · | Not Mandatory |  |

on the Petty Cash page you can define the following details:

Code: unique identifier of the cash desk.

Name: name of the cash desk.

Currency code: the currency you have set up for the cash desk.

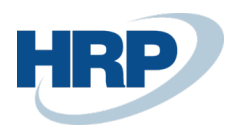

Closed: If activated, no additional cash document can be issued.

Document numbering Series: No. Series for open Cash documents

Petty Cash Receipt No. Series: No. Series for issued Incoming Cash documents

Petty Cash Payment No. Series: No. Series for issued Outgoing Cash documents

Journal Template Name: The ID of the journal template that you will use to create journal entries after the cash document has been closed.

Journal Batch Name: The ID of the journal batch which will be used to create journal entries after the cash document has been closed.

#### Balance Limit Control:

- None The balance of the checkout is not checked
- Maximum Checks to see if the checkout has reached the maximum balance

Max. Balance: the maximum cash pool that can be stored.

**Mandatory Denomination**: if the denomination of cash must be required in the periodic checkout reports, this setting must be activated.

**Closing Period**: the maximum number of days that can be recorded in open cash periods, which is checked before a new cash document is issued. If the number of days that exist in the open cash period reaches the value set here, it is possible to issue the cash document only if the period is closed and a new one is opened in accordance with the rules.

#### Optional values: Not Mandatory, Per Day, Per Week, Per Month, Per Year

For example, if the opening date is 01.01.2020, the closing period weekly, you can only record a cash document from 01.01.2020 to 07.01.2020. Periods are calculated in the standard BC.

Strict date check: A cash document can only be issued with the same Document Date as today.

Check Negative Balance:

- **Never** The balance of the cash desk is not checked.
- **Warning** A warning message is displayed if the issued current document changes the balance of its cash desk to a negative amount.

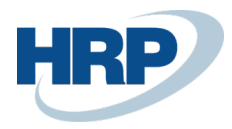

• **Error** - Displays an error message if the issued current document changes the balance of its cash desk to a negative amount, the error message prevents the cash document from closing.

Dimensions: Default Dimensions can be assigned to the cash desk, available from the Navigation menu.

| $\leftarrow$ | PETTY CASH           |              |              | +         | Ĩ                      |
|--------------|----------------------|--------------|--------------|-----------|------------------------|
|              | PC-HUF               |              |              |           |                        |
|              | New Process Repo     | rt Navigate  | Actions Na   | ivigate F | ewer options           |
|              | Petty Cash ∨ Docum   | nents $\vee$ |              |           |                        |
|              | Dimensions 3         | -DOC-HUF     | ~            | Max. Ba   | alance · · · · · · [   |
|              | Petty Cash Receipt N | PC-IN-HUF    | $\sim$       | Mandat    | tory Denomin           |
|              | Petty Cash Payment   | PC-OUT-HUF   | $\sim$       | Closing   | Period · · · · · · · [ |
|              | Journal Template Na  | PETTYCASH    | $\sim$       | Strict D  | ate Check              |
|              | Journal Batch Name   | PC-HUF       | $\checkmark$ | Check I   | Negative Bala          |
|              |                      |              |              |           |                        |

# 3 Cash periods

### 3.1 To open a period

A receipt and payment can only be recorded if the Petty Cash Desk has an open cash period. Periods are managed using the **Period Open** and Period **Closing** functions available on the Petty Cash page. You can open a period if there is no other open period for the Cash Desk and the opening date does not precede the closing date of the previous period.

Steps to open a Cash Desk period:

- 1. Click in the search box and type: Petty Cash List
- 2. After the menu item appears, click on the feature.
- 3. Select the Petty Cash desk on which you want to open the period

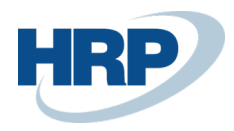

- 4. On the ribbon, click **Process**
- 5. Click Open Period
- 6. Enter the **Opening Date**

| PETTY       | CASH   WORK [ | DATE: 2020. 03. 18. |              | +       |  |
|-------------|---------------|---------------------|--------------|---------|--|
| PC          | C-HUF         |                     |              |         |  |
| New         | Process       | Report Navigate     | More options |         |  |
|             | Open Period   | 🚟 Close Period      |              |         |  |
| Ope<br>Code | n Period      | PC-HUF              |              | Balance |  |
| Name        |               | Cash Desk HUF       |              | Closed  |  |
|             |               |                     | $\sim$       |         |  |

7. Open period appears on Petty Cash page

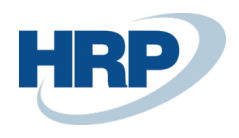

| PC-HUF                     |                 |              |                     |                 |         |              |
|----------------------------|-----------------|--------------|---------------------|-----------------|---------|--------------|
|                            |                 |              |                     |                 |         |              |
| New Process Repo           | rt Navigate     | More options |                     |                 |         |              |
| Posting                    |                 |              |                     |                 |         |              |
| Document No. Series        | PC-DOC-HUF      | $\sim$       | Max. Balance        |                 |         |              |
| Petty Cash Receipt N       | PC-IN-HUF       | $\sim$       | Mandatory Denomi    | n ·             |         |              |
| Petty Cash Payment         | PC-OUT-HUF      | $\sim$       | Closing Period      | Not Mar         | ndatory |              |
| Journal Template Na        | PETTYCASH       | $\sim$       | Strict Date Check   |                 |         |              |
| Journal Batch Name         | PC-HUF          | $\sim$       | Check Negative Bala | a Never         |         |              |
| Balance Limit Control      | None            | ~            |                     |                 |         |              |
|                            |                 |              |                     |                 |         |              |
| Periods Manage             | More options    |              |                     |                 |         | E            |
| Opening<br>Date            | Opening Balance | Incomes      | Expenses            | Closing Balance | Clos    | Closing Date |
| $\rightarrow$ 2020 02 02 : | -               | 0            | 0                   | -               |         | -            |

### 3.2 Report Selection – Petty Cash

### 1. Click in the search box and type: Report Selection - Petty Cash

The layout used for printing the cash document must be set up for both the Payment and the Receipt.

The code for the template (42020102 - Petty Cash Document) that is developed for this purpose can be selected in the Report ID.

| , Searc         |           | opr cont clot |   | a open |           |                     |
|-----------------|-----------|---------------|---|--------|-----------|---------------------|
| Usage           |           |               |   |        | Payment   |                     |
|                 |           |               |   |        |           |                     |
| Se              | equence 1 |               | _ |        | Report ID | Report Caption      |
| $\rightarrow$ 1 |           |               | + |        | 42020102  | Petty Cash Document |
|                 |           |               |   |        |           |                     |
|                 |           |               |   |        |           |                     |

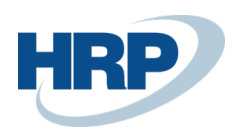

# 4 Creating Petty Cash Documents

### 4.1 Select the Cash Desk

- 1. Click in the search box and type: **Petty Cash List**
- 2. After the menu item appears, click on the feature
- 3. You must select the Cash Desk for which you want to open a cash receipt
- 4. On the ribbon, click New
- 5. Then select whether you want to record an Incoming Document or Outgoing Document

| $\leftarrow$ | PETTY CASH   WORK DATE                     | : 2020. 03. 18.    |           | +         |                    | √ SAVED       |   | 2   |
|--------------|--------------------------------------------|--------------------|-----------|-----------|--------------------|---------------|---|-----|
|              | PC-HUF                                     |                    |           |           |                    |               |   |     |
|              | New Process Report                         | rt Navigate Mor    | e options |           |                    |               |   |     |
| 2            | 1 Incoming Document                        | 1 Outgoing Documen | ıt        |           |                    |               |   | -13 |
|              | Code · · · · · · · · · · · · · · · · · · · | PC-HUF             |           | Balance   |                    |               | 0 | T   |
|              | Name · · · · · · · · · · · · · · · · · · · | Cash Desk HUF      |           | Closed    |                    |               |   |     |
|              | Currency Code                              |                    | $\sim$    |           |                    |               |   |     |
|              | Posting                                    |                    |           |           |                    |               |   |     |
|              | Document No. Series                        | PC-DOC-HUF         | $\sim$    | Max. Ba   | lance              |               | 0 |     |
|              | Petty Cash Receipt N                       | PC-IN-HUF          | $\sim$    | Mandat    | ory Denomin        |               |   |     |
|              | Petty Cash Payment                         | PC-OUT-HUF         | $\sim$    | Closing   | Period · · · · · · | Not Mandatory | ~ |     |
|              | Journal Template Na                        | PETTYCASH          | $\sim$    | Strict Da | ate Check          |               |   |     |
|              | Journal Batch Name                         | PC-HUF             | $\sim$    | Check N   | legative Bala      | Never         | ~ |     |
|              | Balance Limit Control                      | None               | $\sim$    |           |                    |               |   |     |

#### 6. Select the **Incoming Document** function.

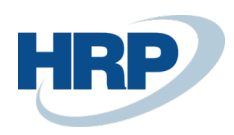

| Proce         | ess Navigate                            | More opti       | ons         |             |               |                       |                            |                             |                 |
|---------------|-----------------------------------------|-----------------|-------------|-------------|---------------|-----------------------|----------------------------|-----------------------------|-----------------|
| Gen           | eral                                    |                 |             |             |               |                       |                            |                             |                 |
| No.           |                                         | PC-HUF-         | 00001       |             | VAT Registrat | tion No.              |                            |                             |                 |
| Petty         | Cash Code                               | PC-HUF          |             |             | Document D    | ate · · · · · · · · · | 2020. 03. 18.              |                             |                 |
| Αссοι         | unt Type                                | G/L Acc         | ount        | ~           | Currency Coo  | de                    |                            |                             |                 |
| Αссоι         | unt No.                                 |                 |             | $\sim$      | Department    | Code                  |                            |                             | $\sim$          |
| Name          | ġ                                       |                 |             |             | Project Code  |                       |                            |                             | $\sim$          |
| Name          | 2 · · · · · · · · · · · · · · · · · · · |                 |             |             |               |                       |                            |                             |                 |
|               |                                         |                 |             |             |               |                       |                            |                             |                 |
| Lines         | Manage                                  | More options    | ;           |             |               |                       |                            |                             | 62              |
| F             | Petty Cash Title                        | Account<br>Type | Account No. | Description |               | Gen. Posting<br>Type  | Gen. Bus.<br>Posting Group | Gen. Prod.<br>Posting Group | VAT B<br>Postin |
| $\rightarrow$ |                                         | G/L Account     |             |             |               |                       |                            |                             |                 |

The No. filed is automatically populated based on the Cash Desk setup.

For the Account type, you can choose one of the following: *Ledger Account, Customer, Vendor, Employee*. Depending on the account type you select, you can select a value in the Account No. field. The *Name* and *VAT Registration No*. fields are filled in automatically if they exist on the partner's datasheet.

- 7. Set the Account Type to Customer
- 8. Select Customer **10000 Balux Kft**. for the **Account No**.

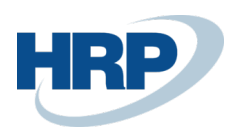

| PETTY CASH INCOMING | DOCUMENT          | WORK DATE: 202 | 0. 03. 18.  |               | $( \begin{subarray}{c} \end{subarray} )$ | + 🖻                        |                             |            |
|---------------------|-------------------|----------------|-------------|---------------|------------------------------------------|----------------------------|-----------------------------|------------|
| Receipt · PC        | ]-HUF-(           | )0001          |             |               |                                          |                            |                             |            |
| Process Navigate    | More op           | tions          |             |               |                                          |                            |                             |            |
| General             |                   |                |             |               |                                          |                            |                             |            |
| No                  | PC-HU             | -00001         |             | VAT Registrat | tion No.                                 | 789456278                  |                             |            |
| Petty Cash Code     | PC-HU             | =              |             | Document Da   | ate · · · · · · ·                        | 2020. 03. 18.              |                             | ſ          |
| Account Type        | Custon            | ner            | ~           | Currency Cod  | de · · · · · · · ·                       |                            |                             |            |
| Account No.         | 10000             |                | $\sim$      | Department (  | Code · · · · · ·                         | ÉRT                        |                             |            |
| Name                | · · · · · Balux K | ft.            |             | Project Code  |                                          |                            |                             |            |
| Name 2              |                   |                |             |               |                                          |                            |                             |            |
|                     |                   |                |             |               |                                          |                            |                             |            |
| Lines Manage        | More optior       | IS             |             |               |                                          |                            |                             | E          |
| Petty Cash Title    | Account<br>Type   | Account No.    | Description |               | Gen. Posting<br>Type                     | Gen. Bus.<br>Posting Group | Gen. Prod.<br>Posting Group | VA1<br>Pos |
| retty cush nite     |                   |                |             |               |                                          |                            |                             |            |

The **Document Date** field is automatically filled in with the *Work Date*.

You can record cash movements in the Petty Cash Lines:

| So | rok Kezelés            | Sor Fewe | er options |            |                    |                     |                     |                             | 62                           |
|----|------------------------|----------|------------|------------|--------------------|---------------------|---------------------|-----------------------------|------------------------------|
|    | HÁZIPÉNZT<br>JOGCÍMKÓD | SZÁMLA   | SZÁMLASZ Y | MEGNEVEZÉS | FÕKÖNYVI<br>KÖNYVE | ÜGYLETKÖ<br>CSOPORT | TERMÉKKÖ<br>CSOPORT | ÁFA-<br>ÜGYLETKÖ<br>CSOPORT | ÁFA-<br>TERMÉKKÖ.<br>CSOPORT |
|    |                        | Vevő     | 01121212   |            |                    |                     |                     |                             |                              |
|    |                        |          |            |            |                    |                     |                     |                             |                              |

Petty Cash Title: It is a standard code where you can define recurring type business transactions

Account type: Options are G/L Account Account, Customer, Vendor, Employee. It inherits the value from the values in the head. If a Petty Cash Title code is set up, it will be filled automatically.

Account number: The number of the specific account or contact. It inherits the value from the values in the head. If a Petty Cash Title code is set up, it will be filled automatically.

Applies-to Doc. Type and Applies-to Doc. No.: Similar to General Journals, it helps to reconcile open invoices with the cash document

**Description**: description of the transaction.

Amount: amount of cash received/payed

**19** / 24

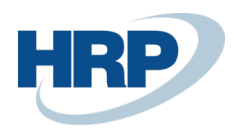

#### 9. Fill the Description field: Test receipt

### 10. Fille the Amount filed: 100000,-

| -HUF-0          | 0001                      |                                                                                                    |                                                                                                    |                                                                                                    |                                                                                                    |                                                                                                    |                                                                                                    |                                                                                                    |                                                                                                    |
|-----------------|---------------------------|----------------------------------------------------------------------------------------------------|----------------------------------------------------------------------------------------------------|----------------------------------------------------------------------------------------------------|----------------------------------------------------------------------------------------------------|----------------------------------------------------------------------------------------------------|----------------------------------------------------------------------------------------------------|----------------------------------------------------------------------------------------------------|----------------------------------------------------------------------------------------------------|
| More opti       | ons                       |                                                                                                    |                                                                                                    |                                                                                                    |                                                                                                    |                                                                                                    |                                                                                                    |                                                                                                    |                                                                                                    |
|                 | PC-HUF-00                 | 001                                                                                                    |                                                                                                    | VAT Registratic                                                                                                    | n No.                                                                                                    |                                                                                                    | 9456278                                                                                                    |                                                                                                    |                                                                                                    |
|                 | PC-HUF                    |                                                                                                    |                                                                                                    | Document Dat                                                                                                    | e · · · · · · · · · · · ·                                                                                                    | 20                                                                                                    | 20. 03. 18.                                                                                                    |                                                                                                    |                                                                                                    |
|                 | Customer                  |                                                                                                    | ~                                                                                                    | Currency Code                                                                                                    |                                                                                                    |                                                                                                    |                                                                                                    |                                                                                                    |                                                                                                    |
|                 | 10000                     |                                                                                                    | $\sim$                                                                                                    | Department Co                                                                                                    | ode                                                                                                    | ÉR                                                                                                    | г                                                                                                    |                                                                                                    |                                                                                                    |
|                 | Balux Kft.                |                                                                                                    |                                                                                                    | Project Code                                                                                                    |                                                                                                    |                                                                                                    |                                                                                                    |                                                                                                    |                                                                                                    |
|                 |                           |                                                                                                    |                                                                                                    |                                                                                                    |                                                                                                    |                                                                                                    |                                                                                                    |                                                                                                    |                                                                                                    |
|                 |                           |                                                                                                    |                                                                                                    |                                                                                                    |                                                                                                    |                                                                                                    |                                                                                                    |                                                                                                    |                                                                                                    |
| More options    |                           |                                                                                                    |                                                                                                    |                                                                                                    |                                                                                                    |                                                                                                    |                                                                                                    |                                                                                                    |                                                                                                    |
| Account<br>Type | Account No.               | Description                                                                                                    | Amount                                                                                                    | Gen. Posting<br>Type                                                                                                    | Gen. Bus.<br>Posting Group                                                                                                    | Gen. Prod.<br>Posting Group                                                                                                    | VAT Bus.<br>Posting Group                                                                                                    | VAT Prod.<br>Posting Group                                                                                                    | Departn<br>Code                                                                                                    |
| Customer        | 10000                     | Balux Kft.                                                                                                    | 100 000                                                                                                    | ~                                                                                                    |                                                                                                    |                                                                                                    |                                                                                                    |                                                                                                    | ÉRT                                                                                                    |
|                 | More options Account Type | More options     PC-HUF-00     PC-HUF     Customer     10000     Balux Kft.     More options  Account Type Account No. | More options       PC-HUF-00001       PC-HUF       Customer       10000       Balux Kft.       More options | More options         PC-HUF-00001         PC-HUF         Customer         10000         Balux Kft.         Balux Kft.         Customer         Account         Account         Xaccount No.         Description | - TOF - UUUUT         More options         PC-HUF-00001       VAT Registratic         Document Dat         Customer       Currency Code         10000       Department Co         Balux Kft.       Project Code         More options       More options         Account       Description         Account No.       Description | - TOF - UOUUT         More options         PC-HUF-00001       VAT Registration No.         Document Date       Document Date         Customer       Currency Code         10000       Department Code         Balux Kft.       Project Code         More options       More options         Account No.       Description         Account No.       Description         Amount       Gen. Posting<br>Type | -TOF-OUOUT         More options         PC-HUF-00001       VAT Registration No.       78:         PC-HUF       Document Date       20:         Customer       Currency Code       10000         Balux Kft.       Project Code       ER         More options       More options       Environment Code       ER         Account       Description       Amount       Gen. Posting       Gen. Bus.       Posting Group | More options         PC-HUF-00001       VAT Registration No.       789456278         PC-HUF       Document Date       2020.03.18.         Customer       Currency Code       10000         Balux Kft.       Project Code       ERT         More options       More options       Gen. Posting Group       Gen. Prod.       VAT Bus.         Account No.       Description       Amount       Gen. Posting Group       Posting Group       VAT Bus. | More options         PC-HUF-00001       VAT Registration No.       789456278         PC-HUF       Document Date       2020. 03. 18.         Customer       Currency Code       ERT         10000       Department Code       ERT         Balux Kft.       Project Code       ERT         More options       More options       VAT Registration No.       Project Code |

11. Select the **Close and Print** function from the **Process** menu for posting and printing the cash receipt.

| $\leftarrow$ | PETTY CASH INCOMING DOCUMENT   WORK | K DATE: 2020. 03. 18. |        | + |
|--------------|-------------------------------------|-----------------------|--------|---|
|              | Receipt · PC-HUF-000                | 001                   |        |   |
| 1            | Process Navigate More options       |                       |        |   |
| 2            | 🛅 Close 🛛 🚔 Close And Print         |                       |        |   |
|              | Petty Cash Code                     | PC-HUF                |        | C |
|              | Account Type                        | Customer              | ~      | С |
|              | Account No.                         | 10000                 | $\sim$ | C |
|              | Name                                | Balux Kft.            |        | Р |
|              |                                     |                       |        |   |

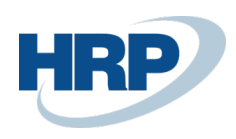

#### 12. The Cash Receipt layout for printing appears

#### ×

#### **Receipt Cash Document**

| CRONUS Mag<br>Rétköz utca 5<br>II. emelet<br>1118 Budapes<br>Budapest<br>VAT Registrat | <b>gyarország ZRt.</b><br>st<br>ion No. 25997( | J53-2-43    | Docur<br>Docur<br>Petty<br>Curren | nent No.<br>nent Date<br>Cash Code<br>ncy | IN-HUF-000<br>2020-03-18<br>PC-HUF | 01                           |
|----------------------------------------------------------------------------------------|------------------------------------------------|-------------|-----------------------------------|-------------------------------------------|------------------------------------|------------------------------|
| Payer's Name<br>Balux Kft.<br>789456278                                                | e and VAT Regsit                               | ration No.  |                                   |                                           |                                    |                              |
| Petty Cash<br>Title                                                                    | Туре                                           | No.         | External<br>Document No.          | Description                               |                                    | Amount                       |
|                                                                                        | Customer                                       | 10000       |                                   | Test receipt                              |                                    | 10 000                       |
|                                                                                        |                                                |             |                                   |                                           | 5                                  | 10 000<br>ay: TENTHOUSAND FT |
| Drawer:                                                                                |                                                | Controller: |                                   | R                                         | emitter:                           |                              |

| Drawer.     | controller. | remitter.                |
|-------------|-------------|--------------------------|
| Accountant: | Cashier:    | Payer's signature:       |
|             |             | Identification Document: |

### 4.2 Cash Desk History, re-printing cash documents

Closed and posted cash documents can be find in the following way:

- 1. Click in the Search box and type: Closed Incoming Documents or Closed Outgoing Documents
- 2. Select the **Print** function for re-printing the document.

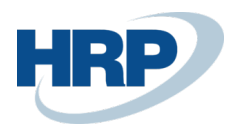

| CRONUS HUNGARY           | Sales $\lor$       | Purchasin       | g∨ Inve    | ntory V Petty C | Cash ~ Posted | Documents                  | ∨ Setup & E   |
|--------------------------|--------------------|-----------------|------------|-----------------|---------------|----------------------------|---------------|
| Closed Incoming Document | : All ~            | ,               | 🖶 Print    | Den in Excel    | More options  |                            |               |
| Document<br>Type ↑ No. ↑ | Petty Cash<br>Code | Account<br>Type | Account No | . Name          |               | VAT<br>Registration<br>No. | Currency Code |
| Receipt IN-HUF-          | 00 PC-HUF          | Customer        | 10000      | Balux Kft.      |               | 789456278                  |               |
|                          |                    |                 |            |                 |               |                            |               |

### 4.3 Posting Cash Journal entries

Check the created Petty Cash record in the petty cash general journal line. (remember we do not set automatic posting on the Petty Cash Setup page)

- 1. Click in the Search box and type: General Journals
- 2. Select Petty Cash journal
- 3. Check the journal line and **Post** it. (The line is copied from the cash document and the Balance Account also filled automatically based on the setup)

| $\leftarrow$  | GENERAL JOURNA              | LS   WORK DA  | ATE: 2020. 03.1  | 18.             |                 |             |              |              |         |              | √ SAVED           | □ □                 | 7 <sup>4</sup> |
|---------------|-----------------------------|---------------|------------------|-----------------|-----------------|-------------|--------------|--------------|---------|--------------|-------------------|---------------------|----------------|
|               | Batch Name ····· PC-HUF ··· |               |                  |                 |                 |             |              |              |         |              |                   |                     |                |
|               | Manage Proces               | is Page       | Post/Print       | Line Accour     | nt Mo           | re options  |              |              |         |              |                   | $\nabla$            | 0              |
|               | Posting Date                | VAT Date      | Document<br>Type | Document<br>No. | Account<br>Type | Account No. | Account Name | Description  | Amount  | Amount (LCY) | Bal. Account Type | Bal. Account<br>No. | t<br>Ci        |
| $\rightarrow$ | 2020. 03. 🛗 🗄               | 2020. 03. 18. | Payment          | IN-HUF-000      | Customer        | 10000       | Balux Kft.   | Test receipt | -10 000 | -10 000      | Bank Account      | B00003              |                |
|               |                             |               |                  |                 |                 |             |              |              |         |              |                   |                     |                |
|               |                             |               |                  |                 |                 |             |              |              |         |              |                   |                     |                |
|               |                             |               |                  |                 |                 |             |              |              |         |              |                   |                     |                |

# 5 Petty Cash Title Codes

When you record cash transactions then you can set up pre-defined Petty Cash Title codes on the lines making it easier to record data. (Similar to Standard Sales or Purchase Codes on Sales/Purchase Invoices)

### 5.1 To add Petty Cash Title Codes

1. Click in the Search boksz and type Petty Cash Titles

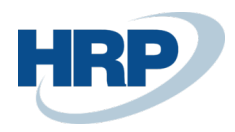

2. Select New from the menu

### 3. Fill the Code field and add all details too

|                      |   |           | PETTY CASH TITLES   WORK DATE: 2020. 03. 18.     SAVED       P Search     + New     Edit List       Im Delete     Navigate     Im Open in Excel |  |                 |             |                      |                            |  |  |
|----------------------|---|-----------|----------------------------------------------------------------------------------------------------|--|-----------------|-------------|----------------------|----------------------------|--|--|
| Code 1               |   | Туре [    | Description                                                                                                    |  | Account<br>Type | Account No. | Gen. Posting<br>Type | Gen. Bus.<br>Posting Group |  |  |
| $\rightarrow$ Petrol | : | Payment F | uel costs                                                                                                    |  | G/L Accou       | 511300      |                      |                            |  |  |
|                      |   |           |                                                                                                    |  |                 |             |                      |                            |  |  |

# 6 Purchase and Sales Invoices with Cash Payment Method

As described in the Set up payment methods section if the Petty Cash solution is set up in a payment method then a cash document will be created after the invoice has been posted.

The following settings must be activated ob the Petty Cash Setup page:

- Auto Create P.C. Doc. on Post Sal. Inv
- Auto Create P.C. Doc. on Post Sal. Cr. Memo
- Auto Create P.C. Doc. on Post Purch. Inv
- Auto Create P.C. Doc. on Post Purch. Cr. Memo

Users can make Sales Invoice in cash in the following way:

- 1. Click in the search box and type: Sales Invoice
- 2. On the ribbon of the list view that appears, select New to create a new Sales Invoice
- 3. Select Customer
- 4. Set the **Posting Date**, **VAT Date**, and **Due Date** to the same date (in the open cash desk period)

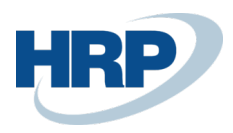

| $\leftarrow$ | SALES INVOICE   WORK DATE: 2020. 03. 18.      |                  | Ø                     | +     | <b>Î</b> I |               | √ SAVED [ |      |
|--------------|-----------------------------------------------|------------------|-----------------------|-------|------------|---------------|-----------|------|
|              | ESZ-2000036 · Balux                           |                  |                       |       |            |               |           |      |
|              | Posting Prepare Invoice Release               | Request Approval | Navigate More options |       |            |               |           | ()   |
|              | General                                       |                  |                       |       |            |               | Show m    | nore |
|              | Customer Name                                 | Balux Kft.       |                       | VAT D | ate ·····  | 2020. 03. 18. | <u>م</u>  |      |
|              | Contact · · · · · · · · · · · · · · · · · · · | Adorján Tamás    |                       | Due E | Date       | 2020. 03. 18. | ť         |      |
|              | Posting Date                                  | 2020. 03. 18.    | <b></b>               |       |            |               |           |      |
|              |                                               |                  |                       |       |            |               |           |      |

- 5. On the **Invoice Details** FastTab in the Payment **Mode code** select the **CASH** payment method.
- 6. On the Invoice Details FastTab the Bal. Petty Cash field should automatically populated.

| $\leftarrow$ | SALES INVOICE   WORK DATE: 2020. 03. 18. |                           | + 🛍          |                         | √SAVED 🗳      | 7 <sup>4</sup> |   |
|--------------|------------------------------------------|---------------------------|--------------|-------------------------|---------------|----------------|---|
|              | ESZ-2000036 · Balux                      |                           |              |                         |               |                |   |
|              | Posting Prepare Invoice Release          | Request Approval Navigate | More options | IOTALING: VAT (101)     |               | v              | 0 |
| [            | Invoice Details                          |                           |              |                         |               | Show less      |   |
|              | Currency Code                            |                           | ~ …          | Department Code         | ÉRT           | ~              |   |
|              | Shipment Date                            | 2020. 03. 18.             | Ē            | Project Code            |               | ~              |   |
|              | Prices Including VAT                     |                           |              | Payment Discount %      |               | 2              |   |
|              | VAT Bus. Posting Group                   | BELFÖLD                   | $\sim$       | Pmt. Discount Date      | 2020. 03. 26. | <b></b>        |   |
|              | Payment Terms Code                       | 1H(8N)                    | $\checkmark$ | Direct Debit Mandate ID |               | ~              |   |
|              | Payment Method Code                      | CASH                      | $\sim$       | Location Code           |               | ~              |   |
|              | Bal. Petty Cash                          | PC-HUF                    | $\sim$       | VAT Registration No.    | 789456278     |                |   |
|              | EU 3-Party Trade                         |                           |              | EU VAT Registration No. |               |                |   |
|              | EU 3-Party Intermediate                  |                           |              | Group VAT ID            |               |                |   |

- 7. Enter a Sales Line, Type=Item, No.=C00001 Consultancy
- 8. Use the **Post function** to post the invoice.
- 9. The **Posted Sales Invoice** and the **Petty Cash Closed Incoming Document** are created.